## ・レジ締め

NO. 1

| 管理項 | 頁目画面         | 2023/09/20 (水) 11:34 | 担                     | 3当: MCT従業員 | ⊖ ∰ – × |
|-----|--------------|----------------------|-----------------------|------------|---------|
|     | <b>テ</b> 上履歴 | 第2ブリンター出力設定     機数設定 | <b>で</b><br>入出金<br>帳票 | 点検処理       |         |
|     |              | ← 会計項目               |                       |            | E       |

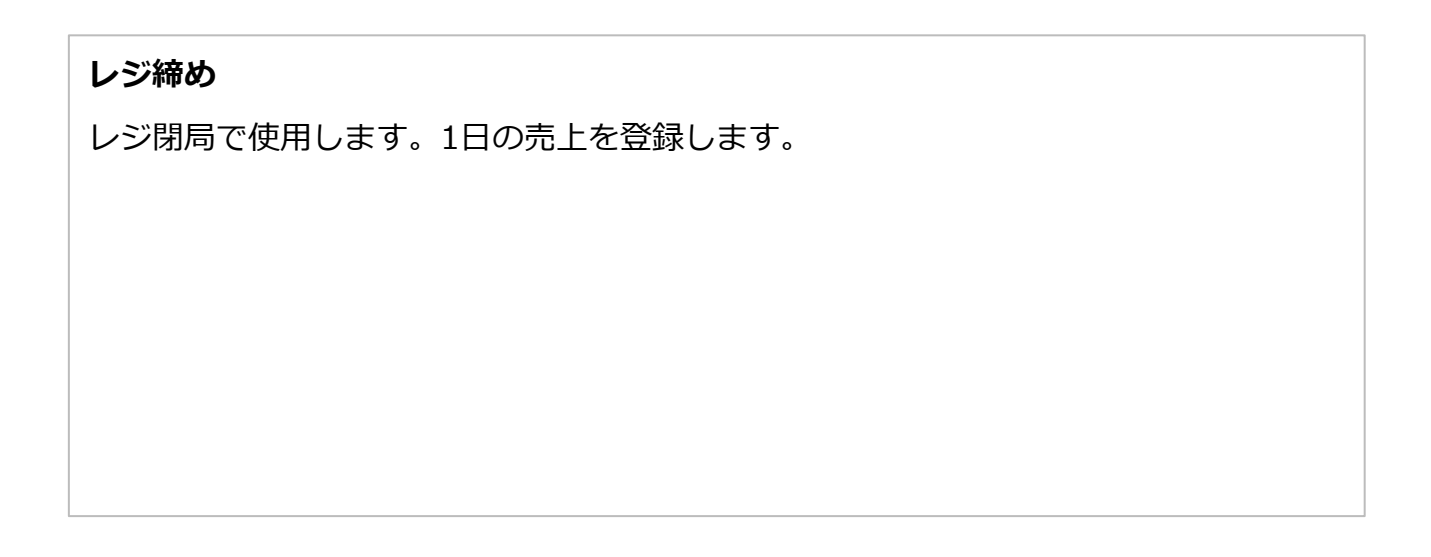

## NO. 2

| モバイルオーダー連携中      | 2023/10/18 (水) 20:01                                                                                          | 担当: MCT従業員 → ↔ ↔ → × |
|------------------|----------------------------------------------------------------------------------------------------|----------------------|
| <b>チ</b><br>売上履歴 | メ<br>未会計または保存中の会計が存在しますが<br>よろしいですか?<br>トレート<br>・<br>・<br>・<br>・<br>・<br>・<br>・<br>・<br>・<br>・<br>・<br>・<br>・ |                      |
|                  | ← 会計項目                                                                                                    |                      |

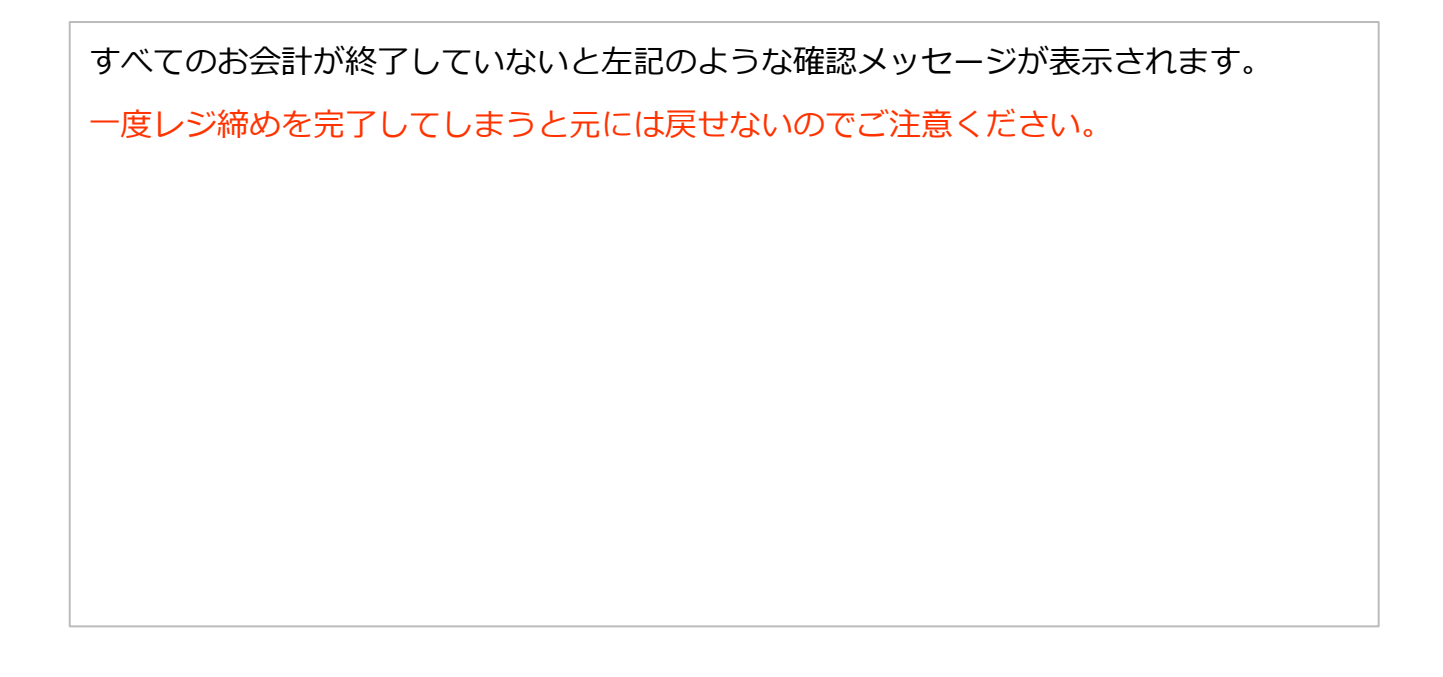

## NO. 3

| く 戻る          |   |         |   | レジ締め                |                     |           |
|---------------|---|---------|---|---------------------|---------------------|-----------|
| 2023/08/16(水) | 1 | 3:09:47 |   | <b>金種</b> 現金 ひょうひょう | レジ合                 | 計金額       |
| ¥ 10,000      | × | 0       | - | 0                   | ¥                   | 0         |
| ¥ 5,000       | × | 0       | = | 0                   | システム残高合計            | 差額        |
| ¥ 2,000       | × | 0       | = | 0                   | ¥176,436            | ¥-176,436 |
| ¥ 1,000       | × | 0       | = | 0                   | (字) 現金              | ¥6,436    |
| ¥ 500         | × | 0       | = | 0                   | 🔄 クレジット             | ¥0        |
| ¥100          | × | 0       | = | 0                   | □ 電子マネー<br>「空」 OP決済 | ¥0<br>¥0  |
| ¥ 50          | × | 0       | = | 0                   | ···· 金券             | ‡0<br>¥0  |
| ¥ 10          | × | 0       | = | 0                   | 売掛                  | ¥0        |
| ¥ 5           | × | 0       | = | 0                   | 銀行入金額               | ¥-170,000 |
| ¥ 1           | × | 0       | - | 0                   | 翌日釣銭準備金             | ¥170,000  |
|               |   |         |   |                     | עו                  | 締め        |

現金棚卸を実施いただき、システム残高合計とレジ合計金額に差額が発生していないか どうかをご確認ください。

ご利用のクレジット決済端末データとPOSレジの現金以外の金種データに差額がないか どうかもこちらでご確認いただけます。

データに問題がなければレジ締めボタンを押下してレジ締めは終了です。

## NO.4

| く戻る                           | レジ締め                       |                        |          |  |
|-------------------------------|----------------------------|------------------------|----------|--|
| <b>2023/08/16(水)</b> 13:16:45 | 金種<br>現金<br>207            | レジ合計金額                 |          |  |
| AEL 170/20                    |                            | $\mp 179$              | 450      |  |
|                               |                            |                        | 差額       |  |
|                               | ×                          | ¥179,430               | ¥0       |  |
|                               | レジ締め完了しました。<br>システムを終了します。 | ④ 現金                   | ¥9,430   |  |
|                               | _                          | ▶ クレジット                | ¥110     |  |
|                               | _                          | □ 電子マネー                | ¥0       |  |
|                               | ОК                         | [出] QR決済               | ¥0       |  |
|                               |                            | ··· 金券                 | ¥0       |  |
|                               |                            | 銀行入金額                  | ¥9,430   |  |
|                               |                            | 翌日釣銭準備金                | ¥170,000 |  |
|                               |                            |                        |          |  |
|                               |                            | レジ病                    | ito C    |  |
|                               |                            |                        |          |  |
|                               |                            | (1                     | <u> </u> |  |
| モバイルオーダー連携中                   | 2023/10/18 (水) 20:02       | 已当: MCT従業員             | ⊖ ⊕ - ×  |  |
|                               |                            |                        |          |  |
|                               |                            | ~                      |          |  |
|                               |                            | <)                     |          |  |
|                               | 第2プリンター出力設定 入出金            | 点検処理                   |          |  |
|                               |                            |                        |          |  |
|                               |                            |                        |          |  |
| 志 上 履 厥                       |                            |                        |          |  |
| 売上履歴                          |                            |                        |          |  |
| 売上履歴                          | <b>後</b> 数段定 (4.11)        | レジ絵め                   |          |  |
| 売上履歴                          | 残数設定                       | 「」」                    |          |  |
| 売上履歴                          | 残数設定                       | 「」                     |          |  |
| 売上履歴                          | 飛数設定 振票                    | 「<br>レ <sup>ジ</sup> 締め |          |  |
| 売上履歴                          | 残数設定                       | レジ締め                   |          |  |

この画面になればレジ締めは完了しています。 アプリを閉じて、翌日再度立ち上げていただくか、右上の 1 ログアウトボタンを押下 し、翌日再度ログインしてください。

一覧に戻る